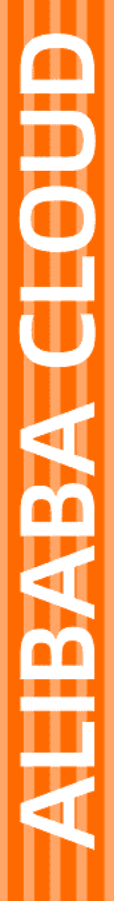

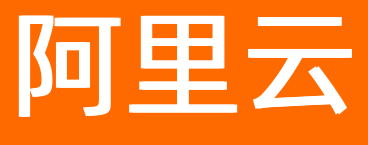

# 数据库自治服务 诊断

文档版本: 20220712

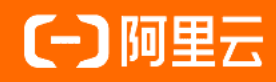

### 法律声明

阿里云提醒您在阅读或使用本文档之前仔细阅读、充分理解本法律声明各条款的内容。 如果您阅读或使用本文档,您的阅读或使用行为将被视为对本声明全部内容的认可。

- 您应当通过阿里云网站或阿里云提供的其他授权通道下载、获取本文档,且仅能用 于自身的合法合规的业务活动。本文档的内容视为阿里云的保密信息,您应当严格 遵守保密义务;未经阿里云事先书面同意,您不得向任何第三方披露本手册内容或 提供给任何第三方使用。
- 未经阿里云事先书面许可,任何单位、公司或个人不得擅自摘抄、翻译、复制本文 档内容的部分或全部,不得以任何方式或途径进行传播和宣传。
- 由于产品版本升级、调整或其他原因,本文档内容有可能变更。阿里云保留在没有 任何通知或者提示下对本文档的内容进行修改的权利,并在阿里云授权通道中不时 发布更新后的用户文档。您应当实时关注用户文档的版本变更并通过阿里云授权渠 道下载、获取最新版的用户文档。
- 4. 本文档仅作为用户使用阿里云产品及服务的参考性指引,阿里云以产品及服务的"现状"、"有缺陷"和"当前功能"的状态提供本文档。阿里云在现有技术的基础上尽最大努力提供相应的介绍及操作指引,但阿里云在此明确声明对本文档内容的准确性、完整性、适用性、可靠性等不作任何明示或暗示的保证。任何单位、公司或个人因为下载、使用或信赖本文档而发生任何差错或经济损失的,阿里云不承担任何法律责任。在任何情况下,阿里云均不对任何间接性、后果性、惩戒性、偶然性、特殊性或刑罚性的损害,包括用户使用或信赖本文档而遭受的利润损失,承担责任(即使阿里云已被告知该等损失的可能性)。
- 5. 阿里云网站上所有内容,包括但不限于著作、产品、图片、档案、资讯、资料、网站架构、网站画面的安排、网页设计,均由阿里云和/或其关联公司依法拥有其知识产权,包括但不限于商标权、专利权、著作权、商业秘密等。非经阿里云和/或其关联公司书面同意,任何人不得擅自使用、修改、复制、公开传播、改变、散布、发行或公开发表阿里云网站、产品程序或内容。此外,未经阿里云事先书面同意,任何人不得为了任何营销、广告、促销或其他目的使用、公布或复制阿里云的名称(包括但不限于单独为或以组合形式包含"阿里云"、"Aliyun"、"万网"等阿里云和/或其关联公司品牌,上述品牌的附属标志及图案或任何类似公司名称、商号、商标、产品或服务名称、域名、图案标示、标志、标识或通过特定描述使第三方能够识别阿里云和/或其关联公司)。
- 6. 如若发现本文档存在任何错误,请与阿里云取得直接联系。

## 通用约定

| 格式          | 说明                                     | 样例                                        |
|-------------|----------------------------------------|-------------------------------------------|
| ⚠ 危险        | 该类警示信息将导致系统重大变更甚至故<br>障,或者导致人身伤害等结果。   | ⚠ 危险 重置操作将丢失用户配置数据。                       |
| ○ 警告        | 该类警示信息可能会导致系统重大变更甚<br>至故障,或者导致人身伤害等结果。 | 警告<br>重启操作将导致业务中断,恢复业务<br>时间约十分钟。         |
| 〔) 注意       | 用于警示信息、补充说明等 <i>,</i> 是用户必须<br>了解的内容。  | 大意<br>权重设置为0,该服务器不会再接受新<br>请求。            |
| ? 说明        | 用于补充说明、最佳实践、窍门等,不是<br>用户必须了解的内容。       | ⑦ 说明<br>您也可以通过按Ctrl+A选中全部文件。              |
| >           | 多级菜单递进。                                | 单击设置> 网络> 设置网络类型。                         |
| 粗体          | 表示按键、菜单、页面名称等UI元素。                     | 在 <b>结果确认</b> 页面,单击 <b>确定</b> 。           |
| Courier字体   | 命令或代码。                                 | 执行 cd /d C:/window 命令,进入<br>Windows系统文件夹。 |
| 斜体          | 表示参数、变量。                               | bae log listinstanceid                    |
| [] 或者 [alb] | 表示可选项,至多选择一个。                          | ipconfig [-all -t]                        |
| {} 或者 {a b} | 表示必选项,至多选择一个。                          | switch {active stand}                     |

### 目录

| 1.一键诊断 | 05                   |
|--------|----------------------|
| 2.诊断报告 | <br>06               |
| 3.性能趋势 | <br><mark>0</mark> 8 |

### 1.一键诊断

您可以通过一键诊断功能直观地查看数据库性能情况的全貌,快速确认是否存在异常。

#### 前提条件

- 目标数据库引擎为:
  - RDS MySQL
  - 自建MySQL
- 目标数据库实例已经接入DAS,详情请参见实例接入。

#### 操作步骤

- 1. 登录DAS控制台。
- 2. 在左侧导航栏中,单击实例监控。
- 3. 找到目标实例,单击实例ID,进入目标实例详情页。
- 4. 在左侧导航栏中,单击一键诊断。
- 5. 在一键诊断页面,可创建诊断任务和查看历史诊断报告。

#### 常见问题

- Q: 一键诊断中, 如何计算会话的线程使用率、连接数使用率和最大线程数?
  - A: RDS MySQL的计算公式如下:
  - 线程使用率 = 活跃线程数/最大线程数
  - 连接数使用率 = 当前连结数/实例规格最大连接数
  - 最大线程数 = thread\_pool\_size \* (thread\_pool\_oversubscribe + 1)
- Q: 为什么会出现线程使用率超过100%的情况?

A: 按照线程使用率的计算公式,当活跃线程数超过最大线程数,就会出现使用率大于100%的情况,而 RDS MySQL线程池的实现方式比较特殊,没有严格限制活跃线程的数量,存在活跃线程数超过最大线程数 的情况。

#### 相关API

#### CreateDiagnosticReport

#### 了解更多

关于自动SQL诊断的详细技术解读,详情请参见Cost-based SQL诊断引擎。

## 2.诊断报告

DAS提供了实例的诊断报告,您可以发起诊断或查看诊断报告。

#### 前提条件

- 数据库引擎为RDS MySQL、PolarDB MySQL、Redis、MongoDB。
- 对应的数据库实例已经接入DAS。详情请参见<mark>实例接入</mark>。

#### 操作步骤

- 1. 登录DAS控制台。
- 2. 在左侧导航栏中,单击实例监控。
- 3. 找到目标实例,单击实例ID,进入目标实例详情页。
- 4. 单击左侧导航栏中的诊断报告。
- 5. 单击发起诊断,可以生成新的诊断报告。

单击**自动报告生成设置**,可以设置定时触发,自动生成诊断报告。

| 实例诊断报告列表 (自动生成报告设置)              |                     |                     |                     |      |             |                             |                     |
|----------------------------------|---------------------|---------------------|---------------------|------|-------------|-----------------------------|---------------------|
| 发起诊断                             |                     |                     |                     |      | 近1天 近3天 近1周 | 2022年1月20日 17:00:20 ~ 2022年 | 1月21日 17:00:20 📋 😂著 |
| ID                               | 诊断生成时间              | 开始时间                | 结束时间                | 诊断分数 |             | 诊断状态                        | 操作                  |
| 14e8902d9c874f5d6f2169a2c86d1a32 | 2022年1月21日 16:58:47 | 2022年1月20日 16:58:56 | 2022年1月21日 16:58:56 | 100  |             | 诊断完成                        | 查看报告                |

6. 在对应诊断报告右侧,单击查看报告,查看诊断报告的详细内容和得分情况。若需要查看具体的评分规则,请参见评分规则。

|              | 5                              | 定例诊断报告详情                         |                                  |
|--------------|--------------------------------|----------------------------------|----------------------------------|
|              | (2021年6月25                     | 5日16:12:27~2021年6月26日            | 16:12:27)                        |
| << 返回列表      |                                |                                  | 得分: 100 扣分详情                     |
| 返回顶部         | 实例基本信息                         |                                  |                                  |
| 健康状况         | 实例IC                           | 规格 8核,10                         | 6384MB内存, 5GB磁盘                  |
| 告警           | 数据库类型: MySQL 8.0               | 实例来源: F                          | RDS                              |
| 会话列表<br>慢SQL | 角色: Master                     | 库名:re                            | cycle_bin                        |
| 表空间          | 健康状况概要                         |                                  |                                  |
| 死锁<br>性能趋势   | CPU                            | 连接数                              | 存储空间(GB)                         |
| 下载           | 50<br>25<br>0<br>当前CPU<br>0.2% | 50<br>25<br>0<br>当前连接使用率<br>0.0% | 50<br>25<br>0<br>当前存储空间<br>76.4% |
|              | Max: 0.2 %                     | Max: 0 0.0%                      | Max: 3.95 79.0 %                 |

### 相关API

- CreateDiagnosticReport
- DescribeDiagnosticReportList

## 3.性能趋势

数据库自治服务DAS提供性能趋势功能,支持多种查看性能趋势的方式,不仅支持性能趋势区间查看,也支 持性能趋势对比查看和自定义性能趋势查看。本文介绍性能趋势功能支持的性能指标以及如何使用此功能。

#### 前提条件

目标数据库实例已接入DAS,并且接入状态显示为连接正常。

#### 背景信息

DAS的性能趋势中包含TPS、QPS、吞吐量等指标。

#### 性能指标

以RDS MySQL为例, DAS的性能趋势目前支持查看以下指标。

⑦ 说明 在指标趋势图中单击指标后的②查询指标含义。

| 指标                   | 单位         | 含义                             |
|----------------------|------------|--------------------------------|
| mysql.tps            | Per Second | 每秒事务数。                         |
| mysql.qps            | Per Second | 每秒请求数。                         |
| mysql.total_session  | Count      | 当前全部会话。                        |
| mysql.active_session | Count      | 当前活跃会话。                        |
| mysql.bytes_received | KByte      | 平均每秒从所有客户端接收到的字节<br>数。         |
| mysql.bytes_sent     | KByte      | 平均每秒发送给所有客户端的字节<br>数。          |
| mysql.tb.tmp.disk    | Count      | MySQL执行语句时在硬盘上自动创建<br>的临时表的数量。 |
| mysql.insert_select  | Per Second | 平均每秒insert_select语句执行次<br>数。   |
| mysql.insert_ps      | Per Second | 平均每秒insert语句执行次数。              |
| mysql.select_ps      | Per Second | 平均每秒select语句执行次数。              |
| mysql.replace_select | Per Second | 平均每秒replace_select语句执行次<br>数。  |
| mysql.update_ps      | Per Second | 平均每秒update语句执行次数。              |
| mysql.delete_ps      | Per Second | 平均每秒delete语句执行次数。              |

| 指标                                          | 单位         | 含义                                                                                                    |
|---------------------------------------------|------------|----------------------------------------------------------------------------------------------------|
| mysql.replace_ps                            | Per Second | 平均每秒replace语句执行次数。                                                                                                    |
| mysql.innodb_data_fsyncs                    | Count      | InnoDB平均每秒fsync操作次数。                                                                                                    |
| mysql.open_files                            | Count      | 打开的文件数。                                                                                                    |
| mysql.innodb_data_written                   | KByte      | InnoDB平均每秒写字节数。                                                                                                    |
| mysql.innodb_data_read                      | KByte      | InnoDB平均每秒读字节数。                                                                                                    |
| mysql.innodb_buffer_pool_reads<br>_requests | Count      | InnoDB平均每秒从Buffer Pool读取<br>页的次数(逻辑读)。                                                                                                    |
| mysql.innodb_buffer_pool_write_<br>requests | Count      | InnoDB平均每秒往Buffer Pool写入<br>页的次数                                                                                                    |
| mysql.innodb_bp_dirty_pct                   | %          | InnoDB Buffer Pool脏页比率, 计算<br>公式:<br>Innodb_buffer_pool_pages_dirty<br>/<br>Innodb_buffer_pool_pages_data<br>* 100%。                                     |
| mysql.innodb_bp_hit                         | %          | InnoDB Buffer Pool读缓存命中率,<br>计算公式:<br>(Innodb_buffer_pool_read_reque<br>sts - Innodb_buffer_pool_reads)<br>/Innodb_buffer_pool_read_reque<br>sts * 100%。 |
| mysql.innodb_bp_usage_pct                   | %          | InnoDB Buffer Pool使用率,计算公<br>式:<br>innodb_buffer_pool_pages_data<br>/ (<br>innodb_buffer_pool_pages_data<br>+innodb_buffer_pool_pages_free<br>) * 100%。  |
| mysql.innodb_log_writes                     | Per Second | lnnodb平均每秒物理写Redo Log<br>File次数。                                                                                                    |
| mysql.innodb_os_log_fsyncs                  | Per Second | 平均每秒向日志文件完成的fsync()<br>写数量。                                                                                                    |
| mysql.innodb_rows_deleted                   | Per Second | InnoDB平均每秒删除的行数。                                                                                                    |
| mysql.innodb_rows_read                      | Per Second | InnoDB平均每秒读取的行数。                                                                                                    |
| mysql.innodb_rows_inserted                  | Per Second | InnoDB平均每秒插入的行数。                                                                                                    |
| mysql.innodb_rows_updated                   | Per Second | InnoDB平均每秒更新的行数。                                                                                                    |

| 指标                                         | 单位    | 含义                                 |
|--------------------------------------------|-------|------------------------------------|
| mysql.mem_usage                            | %     | MySQL实例内存使用率(占操作系统<br>总数)。         |
| mysql.cpu_usage                            | %     | MySQL服务进程CPU使用率(阿里云<br>数据库最高100%)。 |
| mysql.innodb_buffer_pool_pages<br>_flushed | Count | InnoDB Buffer Pool 刷Page请求数<br>量。  |
| mysql.innodb_row_lock_time                 | ms    | InnoDB 表最大等待row locks时间。           |
| mysql.innodb_row_lock_time_avg             | ms    | InnoDB 表平均等待row locks时间。           |
| mysql.innodb_row_lock_waits                | Count | InnoDB 表平均等待row locks次数。           |
| mysql.data.size                            | MByte | 数据空间。                              |
| mysql.tmp.size                             | MByte | 临时空间。                              |
| mysql.other.size                           | MByte | 系统空间。                              |
| mysql.instance.size                        | MByte | MySQL 实例总空间使用量。                    |
| mysql.log.size                             | MByte | 日志空间。                              |
| mysql.iops                                 | Count | MySQL读写次数。                         |
| mysql.iops_usage                           | %     | IOPS利用率。                           |

### 操作步骤

性能趋势区间查看:您可以查看某时间段内性能的趋势情况。

- 1. 登录DAS控制台。
- 2. 在左侧导航栏中,单击实例监控。
- 3. 找到目标实例,单击实例ID,进入目标实例详情页。
- 4. 在左侧导航栏,单击性能趋势。

| 多撮版 ◇ // 重× 留告× ◇ 1211/147 ◇ 2021年11月15日 09:04:   ゆい新: 在行業均等間上、最近決選一般計画、単本1%新? | 147~2021年11月15日 10:04:47 □ 章章章 题: | 表布局: 2 🗸 跃动跑表 |  |  |  |
|--------------------------------------------------------------------------------|-----------------------------------|---------------|--|--|--|
| 20                                                                             | 详情                                | 会话连接 🕢        |  |  |  |
|                                                                                |                                   |               |  |  |  |
| 16<br>                                                                         | malalati artli bilaal             |               |  |  |  |
| 16<br>12 Hallfallarthlikelantelantelantelantelantelantelantelant               | nhwywywernhwynhwynhwyn            |               |  |  |  |
| 16<br>12 YUUUMUMUMUMUMUMUMUMUMUMUMUMUMUMUMUMUMUM                               | nhalaanahargaalahahada            |               |  |  |  |

○ 在**性能趋势**页,查看选定时间段内各个指标的性能趋势。

■ 单击**更多指标**,可以选择需要查看性能趋势的指标。

- 在指标趋势图中,使用鼠标拖拽选择一段时间,可以对选择时段进行诊断。
- 在性能趋势对比查看页,查看不同时间段内相同指标的性能趋势对比。
   单击更多指标,可以选择需要进行性能趋势对比的指标。
- 在自定义图标页,可以根据业务需要,自定义多个性能监控大盘,将需要的多个性能监控指标在同一个图表中进行展示,便于问题排查和分析。

⑦ 说明 如果您是首次使用,需要先创建监控大盘,详情请参见监控大盘。

- 。 在异常检测页,查看核心指标的异常检测和预测结果,详情请参见性能异常检测。
   单击更多指标,可以选择需要进行异常检测的指标。
- 在**实例拓扑**页, 查看数据库实例的拓扑图。